# New Ideas in Insurance

#### **Events Calendar Subscription How-To Guide**

The URL for our calendar feed is: http://events.uconn.edu/api/ical/?calendar%5B%5D=781

To add the New Ideas Workshop calendar feed to your calendar take the below steps.

#### Google Calendar:

| Open Google Calendar                                                           |                                                                                                    |
|--------------------------------------------------------------------------------|----------------------------------------------------------------------------------------------------|
| Click the "+" next to "Other Calendars"                                        | Other calendars + ^                                                                                                    |
| Click "From URL"                                                               | Subscribe to calendar<br>Create new calendar<br>Browse calendars of interest<br>From URL<br>Import                                       |
| Paste the this URL<br>http://events.uconn.edu/api/ical/?calendar%5<br>B%5D=781 | From URL URL of calendar Make the calendar publicly accessible You can add a calendar using the iCal format by its address. Add calendar |

| Click "Add to calendar"                                                                       |  |
|-----------------------------------------------------------------------------------------------|--|
| Note that although this should auto-update sometimes it can take 2-4 days to load new events. |  |

### Outlook:

| Open Outlook               |                                                                       |
|----------------------------|-----------------------------------------------------------------------|
| Click "Add Calendar"       | İ Add calendar                                                        |
| Click "Subscribe from web" | Add calendar                                                          |
|                            | <b>Recommended</b>                                                    |
|                            | <ul> <li>Add personal calendars</li> <li>Edit my calendars</li> </ul> |
|                            | 臣 Create blank calendar                                               |
|                            | Add from directory                                                    |
|                            | <ul> <li>Subscribe from web</li> </ul>                                |
| Paste here:                | Example: webcal://www.contoso.com/calendar.ics                        |

| Title the calendar whatever you like, e.g.,<br>"New Ideas in Insurance Workshop" ] | New Ideas in Insurance                                                                                                    |
|------------------------------------------------------------------------------------|----------------------------------------------------------------------------------------------------|
|                                                                                    | Color                                                                                                    |
|                                                                                    | Charm                                                                                                    |
|                                                                                    | \$ E @ \$ 6 0 1 6 5 6 5 6                                                                                                    |
|                                                                                    | $\texttt{A} \land \texttt{Q} \texttt{M} \heartsuit \textcircled{B} \texttt{B} \textcircled{B} \square \textcircled{B} \square \textcircled{B} \square \square$ |
|                                                                                    |                                                                                                    |
| Click "Import"                                                                     |                                                                                                    |
|                                                                                    | Import                                                                                                    |
|                                                                                    |                                                                                                    |

## Apple Calendar (Desktop):

| Open Apple Calendar                                                         |                                                                    |
|-----------------------------------------------------------------------------|--------------------------------------------------------------------|
| Click File > New Calendar Subscription                                      | <b>É Calendar</b> File Edit View Window Help                       |
|                                                                             | New Event <b>%</b> N                                               |
|                                                                             | New Calendar >                                                     |
|                                                                             | New Calendar Subscription てまら                                      |
|                                                                             | New Holiday Calendar                                               |
|                                                                             | Import                                                             |
|                                                                             | Export >                                                           |
|                                                                             | Close #W                                                           |
|                                                                             | Print # P                                                          |
| Paste this URL:<br>http://events.uconn.edu/api/ical/?calendar%5<br>B%5D=781 | Enter the URL of the calendar you want to subscribe to.            |
|                                                                             | Calendar URL: https://example.com/calendar.ics<br>Cancel Subscribe |
| Click "Subscribe"                                                           | Subscribe                                                          |
| Click "Ok"                                                                  | ОК                                                                 |

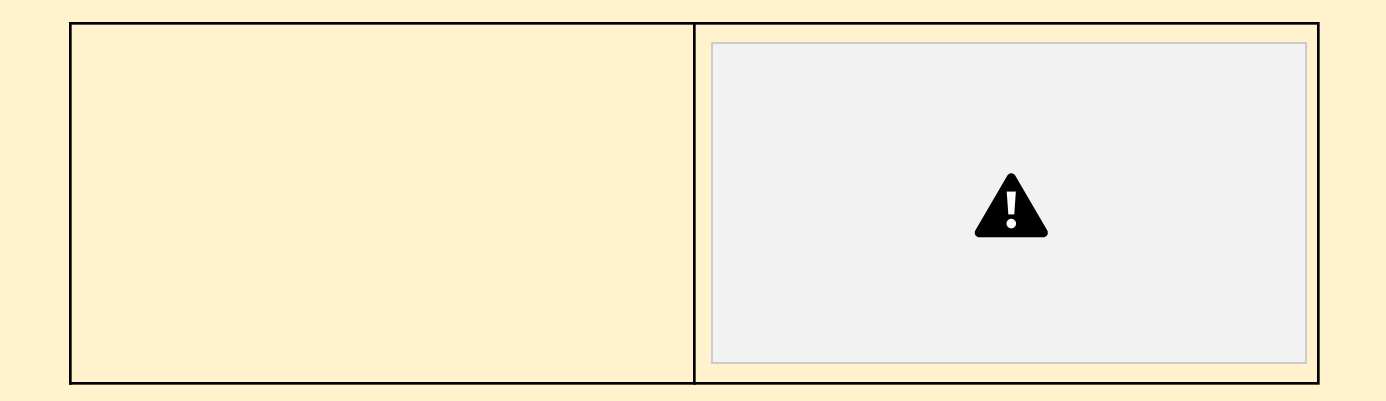

#### iOS Calendar:

| On iPhone, open the calendar app                          | WED<br>28                                            |
|-----------------------------------------------------------|------------------------------------------------------|
| At the bottom of the screen, click "Add<br>Calendar" then | Add Calendar                                         |
| Click "Add Subscription Calendar"                         | Add CalendarAdd Subscription<br>CalendarAdd Calendar |

| Paste this URL:<br>http://events.uconn.edu/api/ical/?calendar%5<br>B%5D=781 | Cancel Add Subscription Calendar Add                                                                                                    |
|-----------------------------------------------------------------------------|----------------------------------------------------------------------------------------------------|
| Then click "Subscribe"                                                      | Subscription calendars are read-only feeds of<br>data from external sources. You can subscribe<br>to this feed to get events as they are updated by<br>the data provider. |
|                                                                             | SUBSCRIPTION URL                                                                                                    |
|                                                                             | example.com/cal.ics                                                                                                    |
|                                                                             |                                                                                                    |
|                                                                             | Subscribe                                                                                                    |
|                                                                             |                                                                                                    |